## ĐĂNG KÝ TRÍCH NỢ TỰ ĐỘNG THẢ TÍN DỤNG

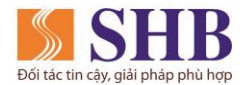

**Bước 1** Truy cập tính năng Dịch vụ thẻ/ Đăng ký trích nợ tự động

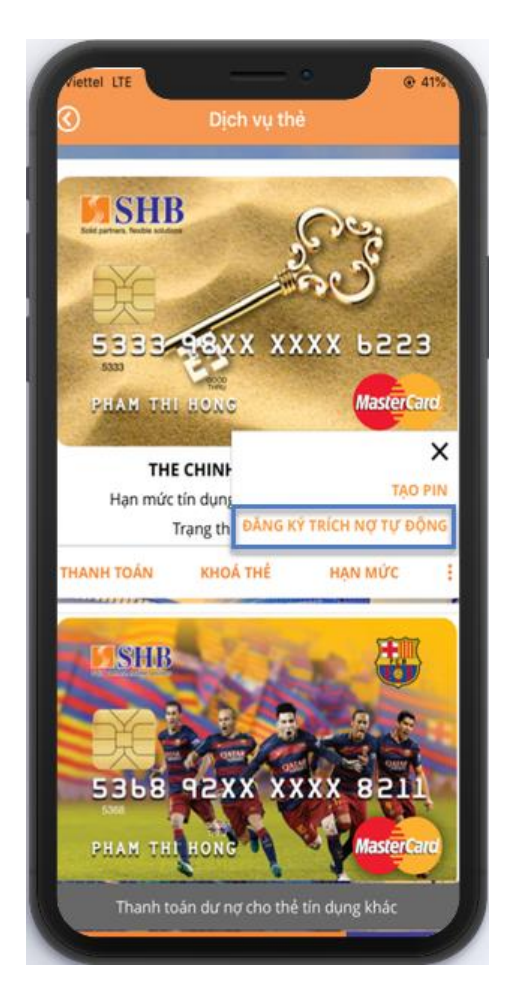

### **Bước 2** Chọn thông tin đăng ký

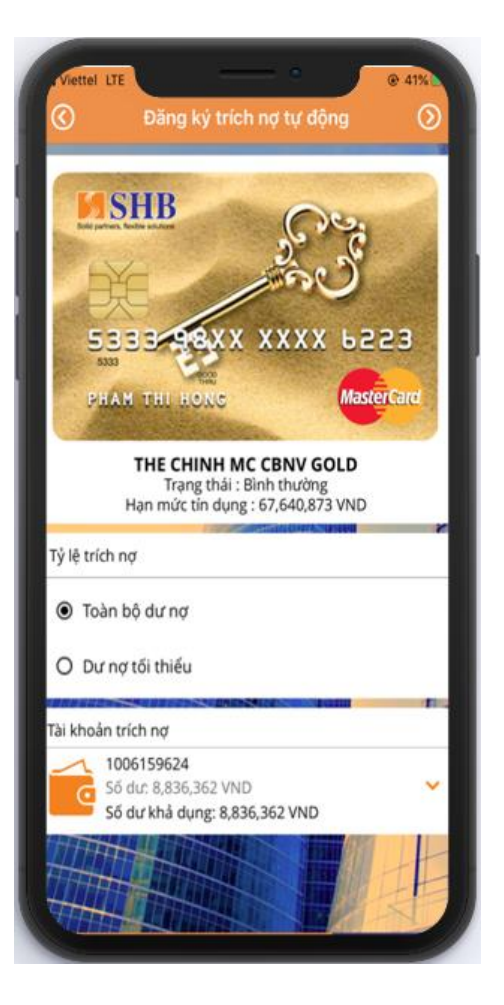

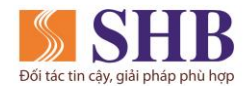

# ĐĂNG KÝ TRÍCH NỢ TỰ ĐỘNG THẢ TÍN DỤNG

#### **Bước 3** Xác thực giao dịch

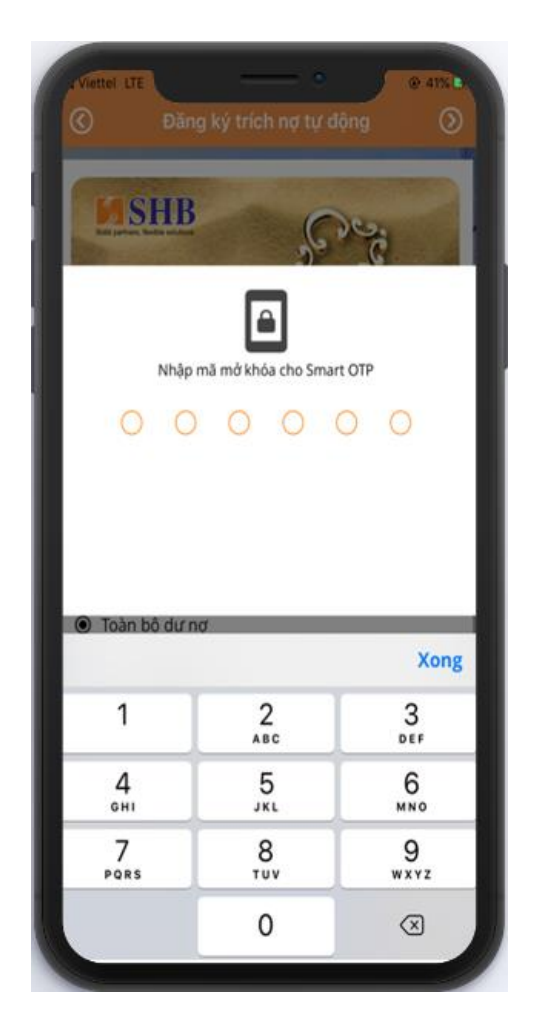

@ 41% SHB 5333 98XX XXXX 6223 MasterCard THE CHINH MC CBNV GOLD Trang thái : Bình thường Hạn mức tín dụng : 67,640,873 VND Tỷ lễ trích nơ Toàn bộ dư nợ 07 Mã xác thực của bạn là 500345 Mã sẽ hết hiệu lực sau 115 giây Chọn Hoàn tất, mã xác nhận sẽ được tự động điền Quý khách vui lòng không cung cấp mã xác thực cho bất kỳ ai

## **Bước 4** Giao dịch thành công

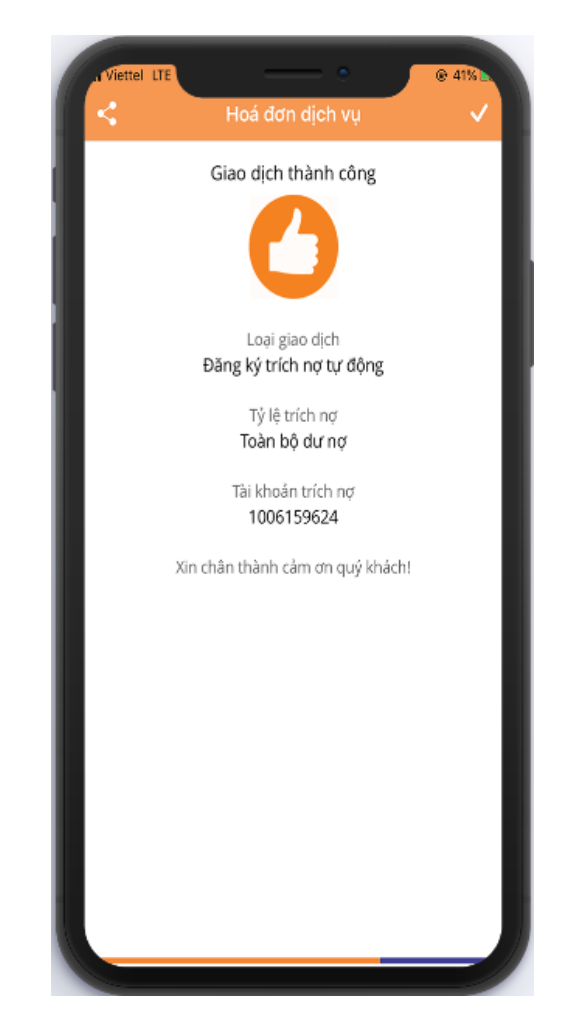